1. E-Mail öffnen und QR Code mit dem Smartphone oder Tablet abscannen. Oder falls App schon installiert, diese öffnen.

# JudoPass App

Dein Judo-Pass auf deinem Smartphone

Die JudoPass-App ist die ultimative Lösung für alle Judo-Enthusiasten, egal ob du Anfänger oder ein erfahrener Kämpfer bist. Schluss mit Papierpässen und umständlicher Verwaltung. Mit unserer App hast du deinen Judo-Pass immer griffbereit auf deinem Smartphone!

| Get IT ON<br>Google Play                                                                                                    | DOWNLOAD ON THE<br>Apple Store                                |  |
|----------------------------------------------------------------------------------------------------|---------------------------------------------------------------|--|
| Warum JudoPass?                                                                                                    |                                                               |  |
| Baguerr Keine Papiendokumente mehr, Alles, wara du brauche<br>Sicher: Obel Judo-Pass ist durch eine sichere Verschlüsselung<br>Attuelt: Keine versiteten Informationen mehr. Den Pass wird e<br>Ubersichtlich: Alle deine Judo-Informationen an einem Ort.<br>Jetzt herunterladen und Judo-Pass immer dabei haben! | t, In delmer Hand.<br>rgeschützt.<br>utomatisch aktualisiert. |  |
| Impressum Datenschutz AGB                                                                                                    |                                                               |  |
|                                                                                                    |                                                               |  |
|                                                                                                    |                                                               |  |
|                                                                                                    |                                                               |  |
|                                                                                                    |                                                               |  |

Scanne diesen QR Code in der JudoPass App, um dich für den Digitalen

JudoPass zu registrieren.

2. Falls App noch nicht installiert ist, diese installieren.

Danach sollte es so aussehen.

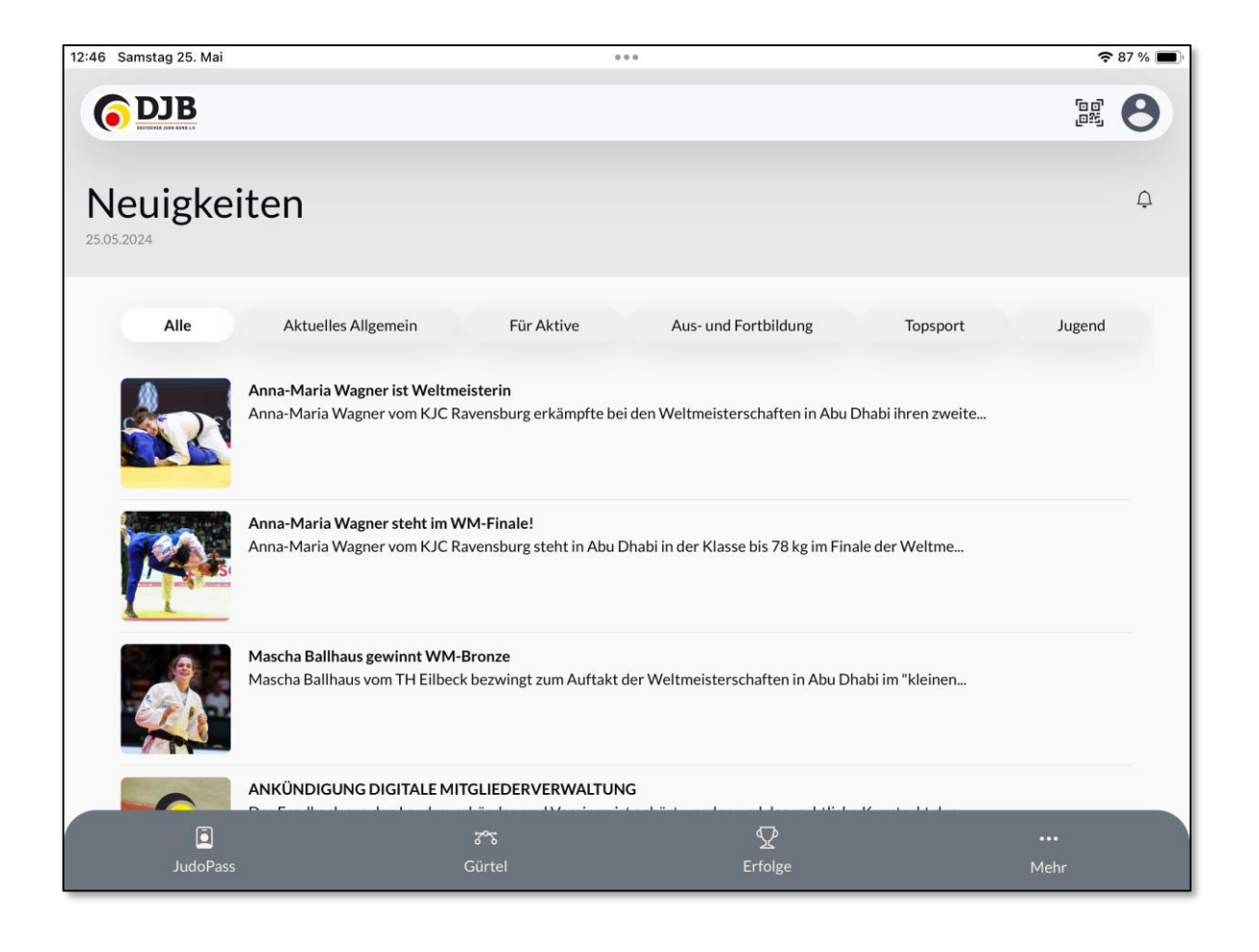

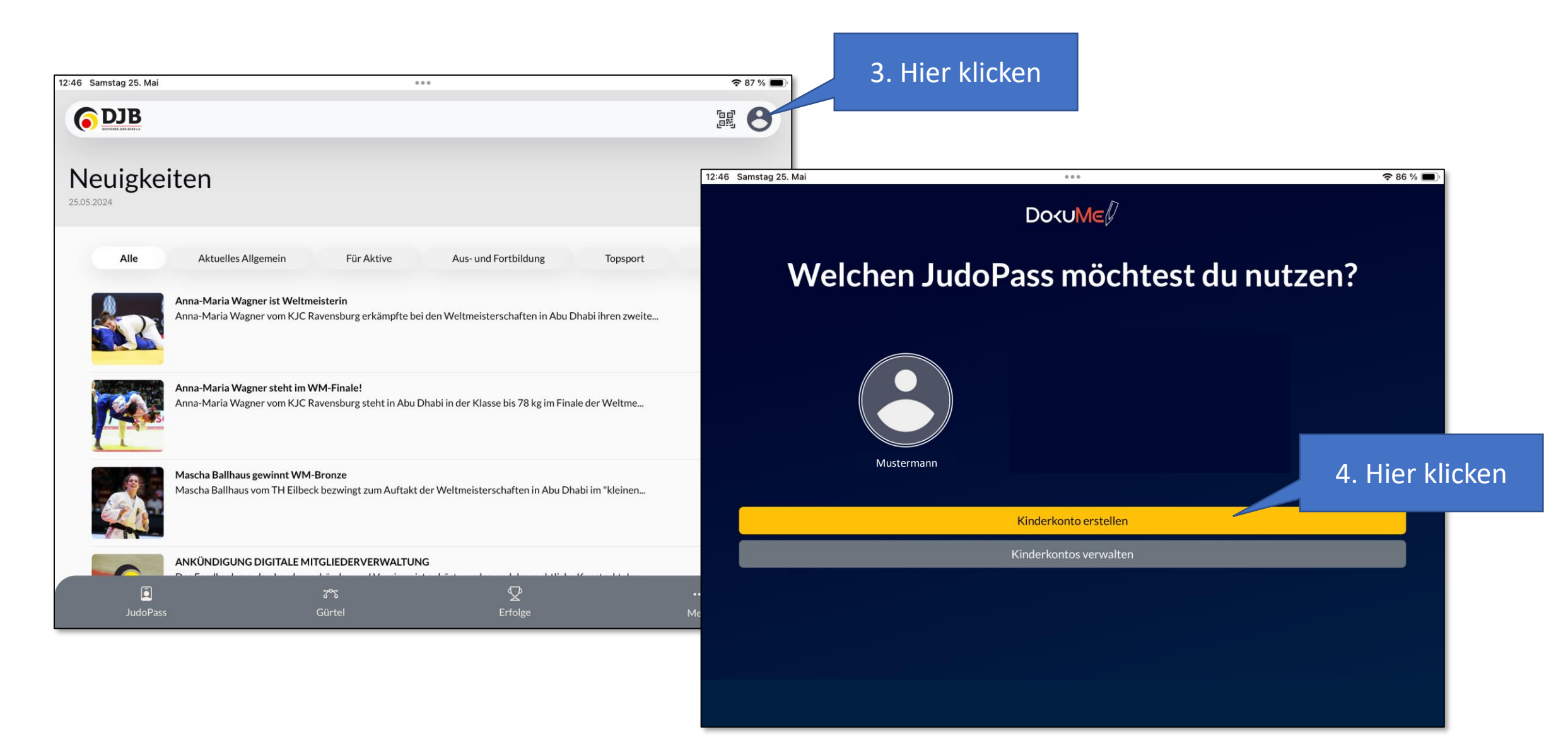

| 12:47 Samstag 25. Mai                                    | 000                        | 중 86 % ■)                                       |
|----------------------------------------------------------|----------------------------|-------------------------------------------------|
|                                                          | DokuMe                     |                                                 |
| Kinderkonto erstellen                                    |                            | 12:46 Samstag 25. Mai ••• 😤 86 % 📼              |
| Vorname                                                  |                            | Do<υ<br>Με                                      |
| Vorname Nachname Nachname                                | 5. Alle Daten<br>ausfüllen | Welchen JudoPass möchtest du nutzen?            |
| Geburtsdatum<br>Profilbeschreibung<br>Profilbeschreibung |                            | Mustermann Xyz                                  |
|                                                          | Abbrechen                  |                                                 |
| 6. Hier klicken                                          |                            | Kinderkonto erstellen<br>Kinderkontos verwalten |
| Das er                                                   | stellen kann etwas dauern! |                                                 |

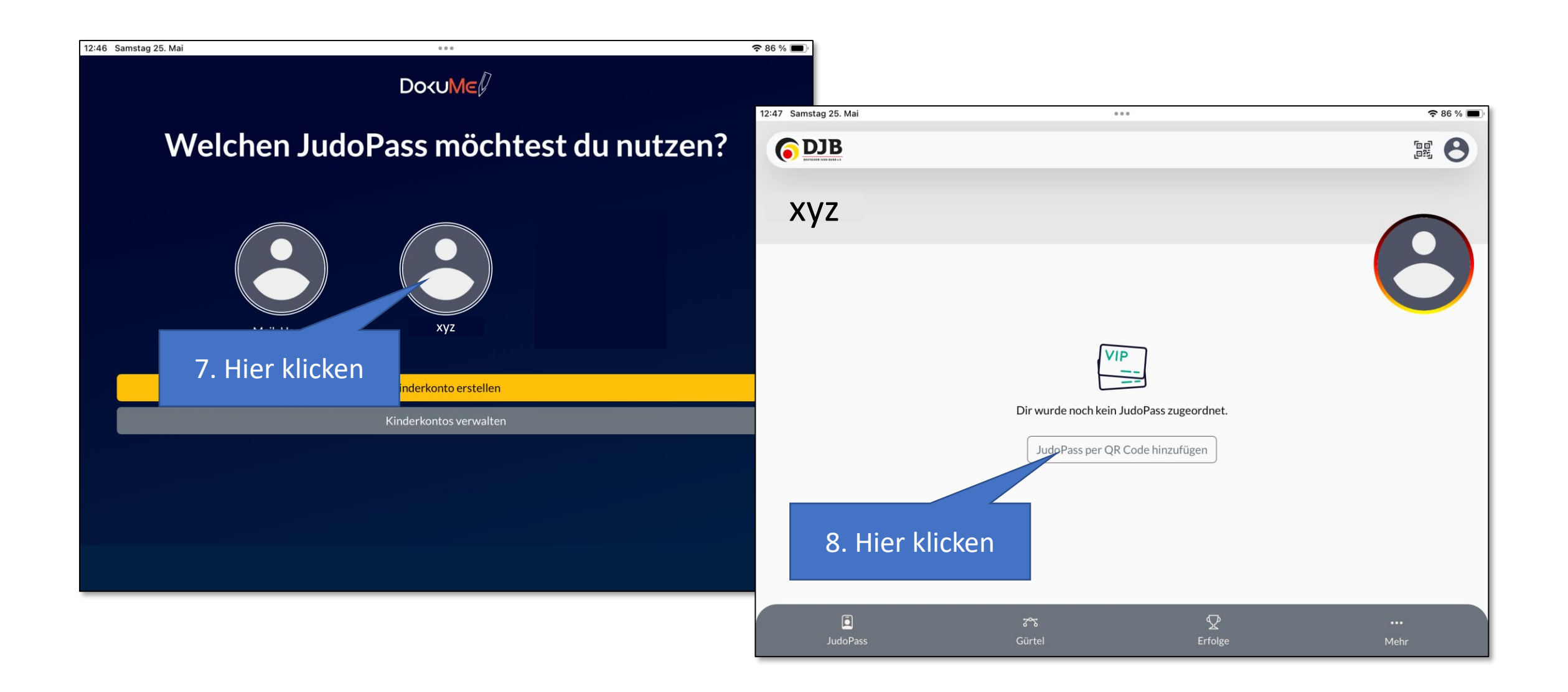

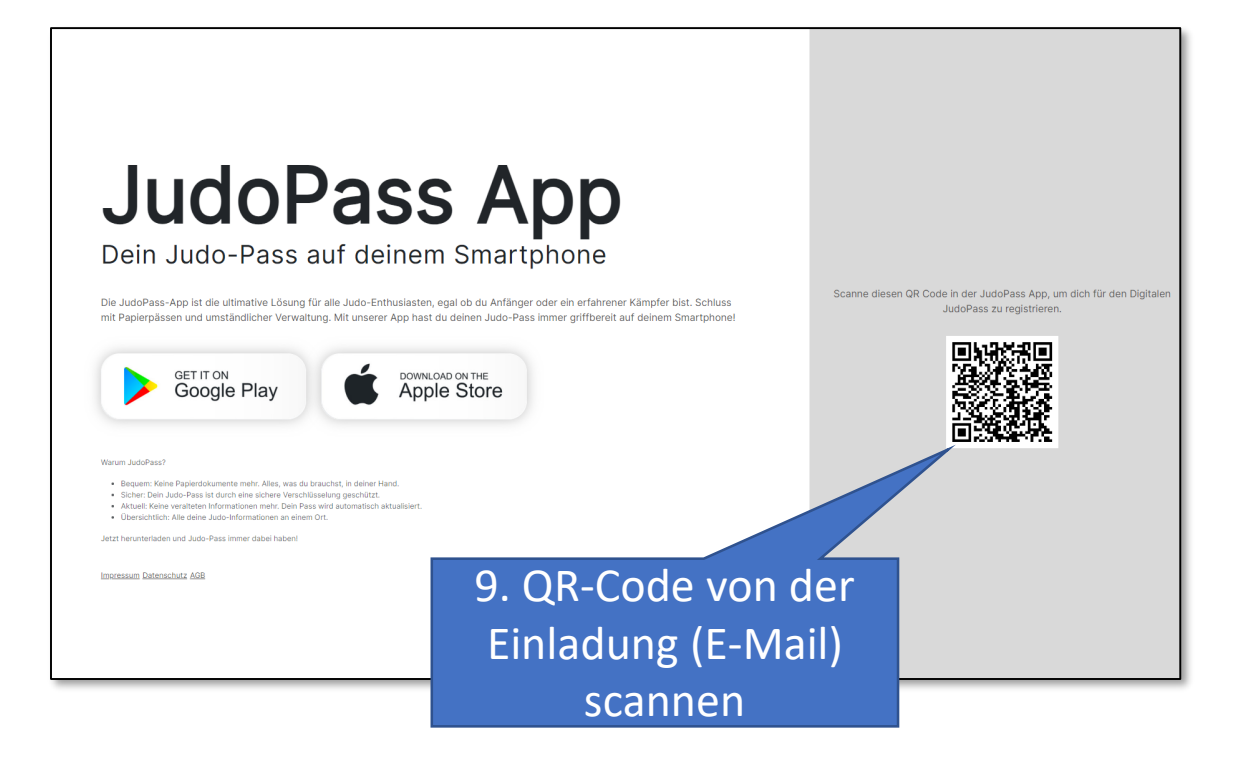

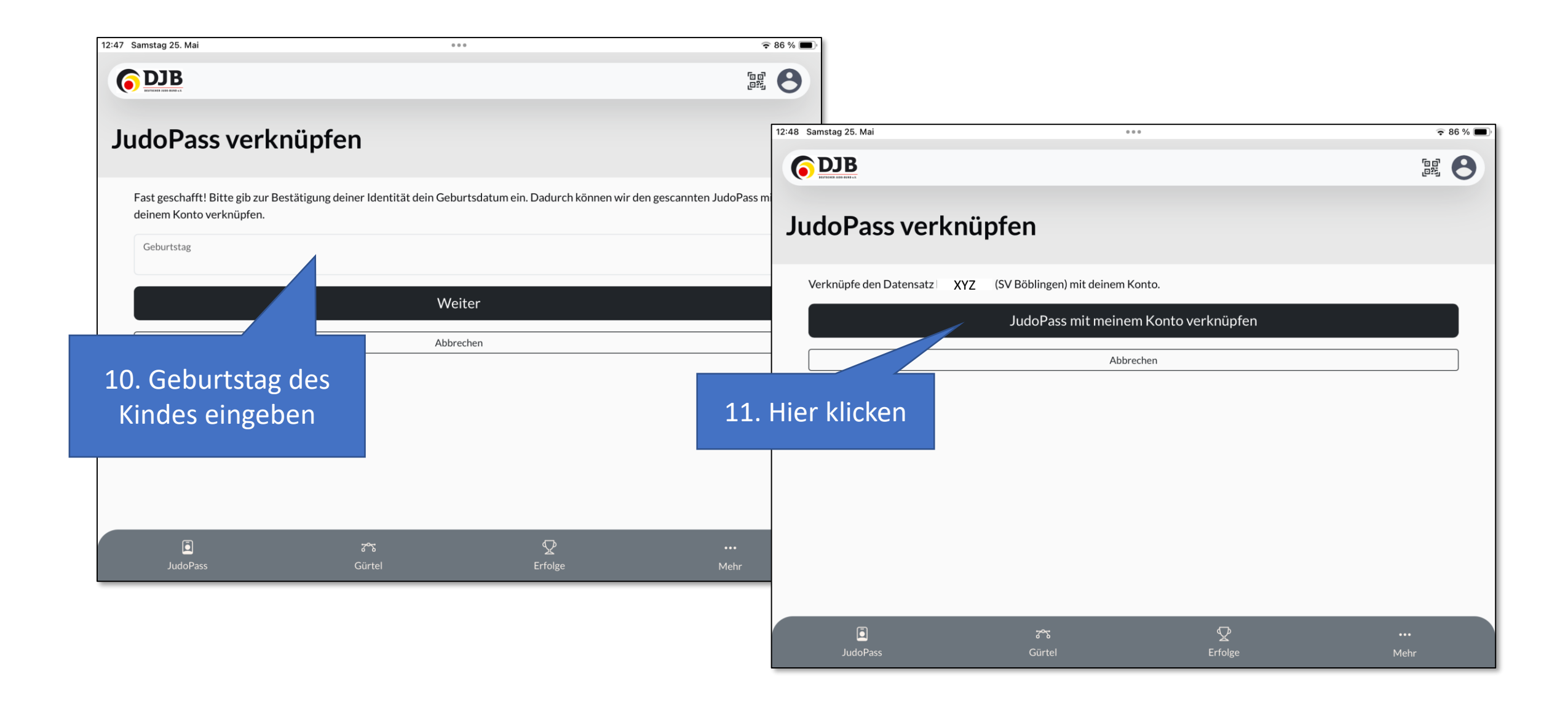

| 12:48 Samstag 25. Mai                                    | 000                                                                                | ,                                                                                         | 중 85 % ■)                           | )          |
|----------------------------------------------------------|------------------------------------------------------------------------------------|-------------------------------------------------------------------------------------------|-------------------------------------|------------|
|                                                          |                                                                                    |                                                                                           |                                     |            |
| <b>XYZ</b><br>ABC<br>■ SV Böblingen<br>ars 9. Kyu        |                                                                                    |                                                                                           | 8                                   |            |
| Klasse, du hast deinen alte<br>damit keine deiner wertvo | n JudoPass in ein digitales Upgrade ver<br>llen Einträge verloren gehen. Deine Jud | wandelt! Vergiss nicht, die fehlenden Dater<br>Io-Geschichte verdient es, perfekt dokumer | n einzutragen,<br>ntiert zu werden! |            |
|                                                          | JudoPass verv                                                                      | olistandigen                                                                              |                                     |            |
| × J-0038160<br>Judopass                                  | Die hier angezeigt                                                                 | ten Daten werden erst                                                                     | 12. Hi                              | er klicken |
| Verein<br>SV Böblingen                                   | nach der Prüfung                                                                   | vom DJB richtig sein!                                                                     |                                     |            |
| JudoPass                                                 | বন্দ<br>Gürtel                                                                     |                                                                                           | •••<br>Mehr                         |            |

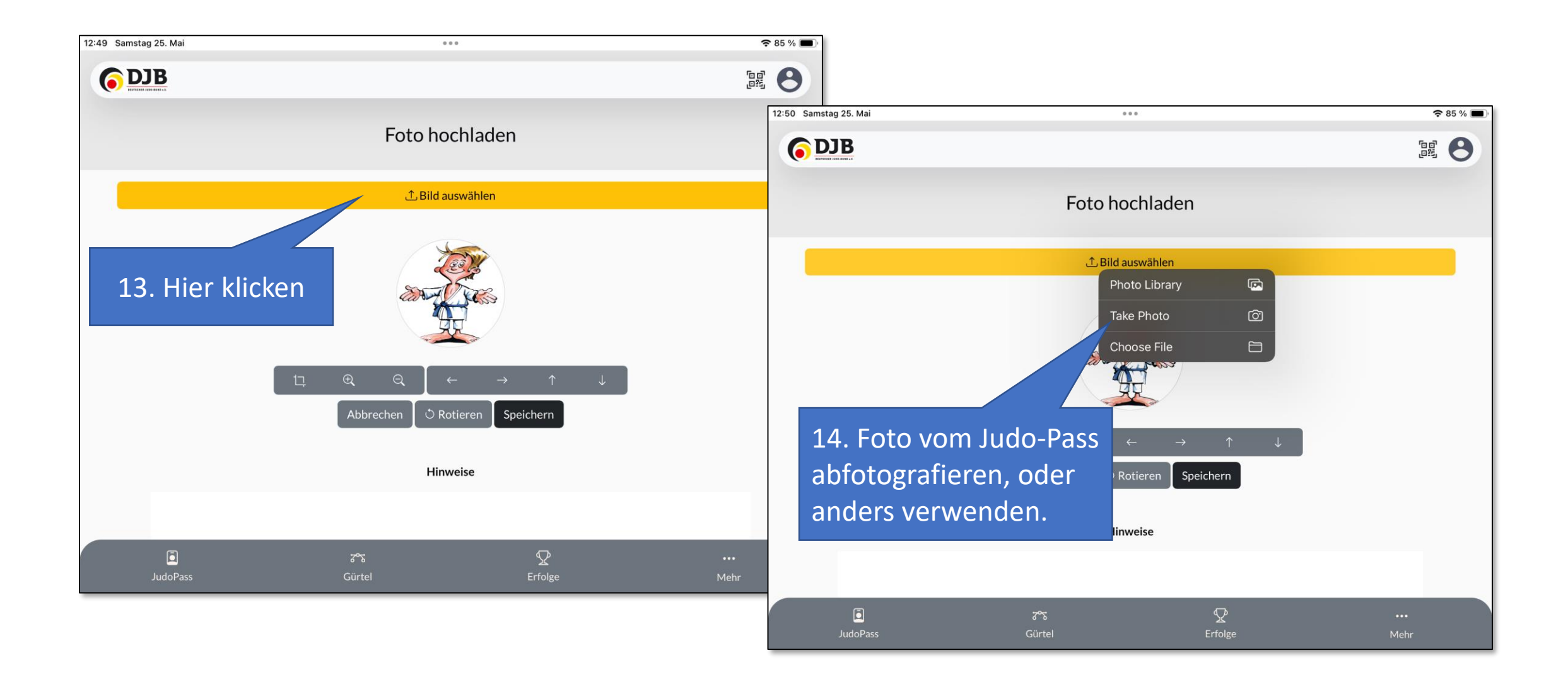

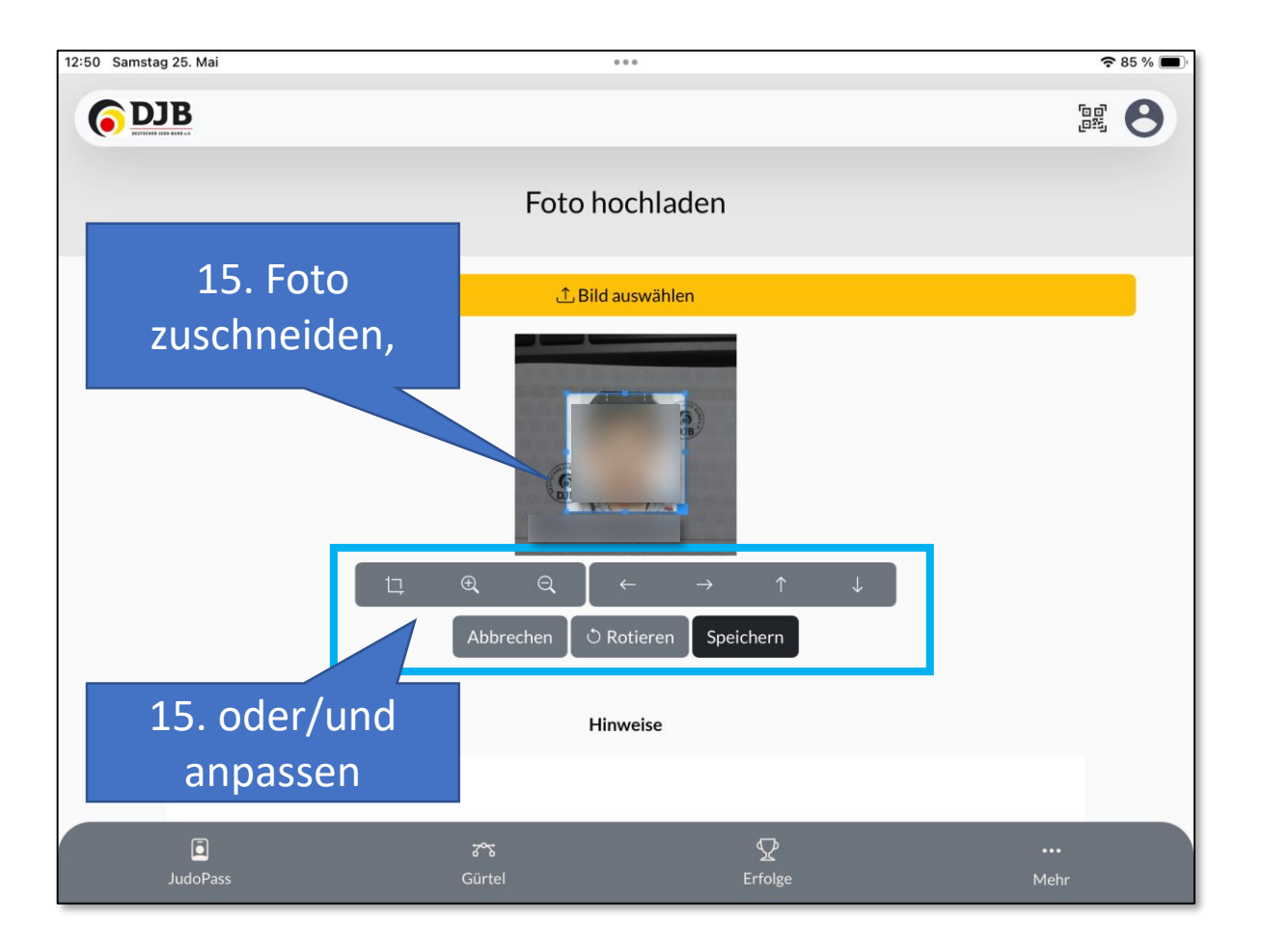

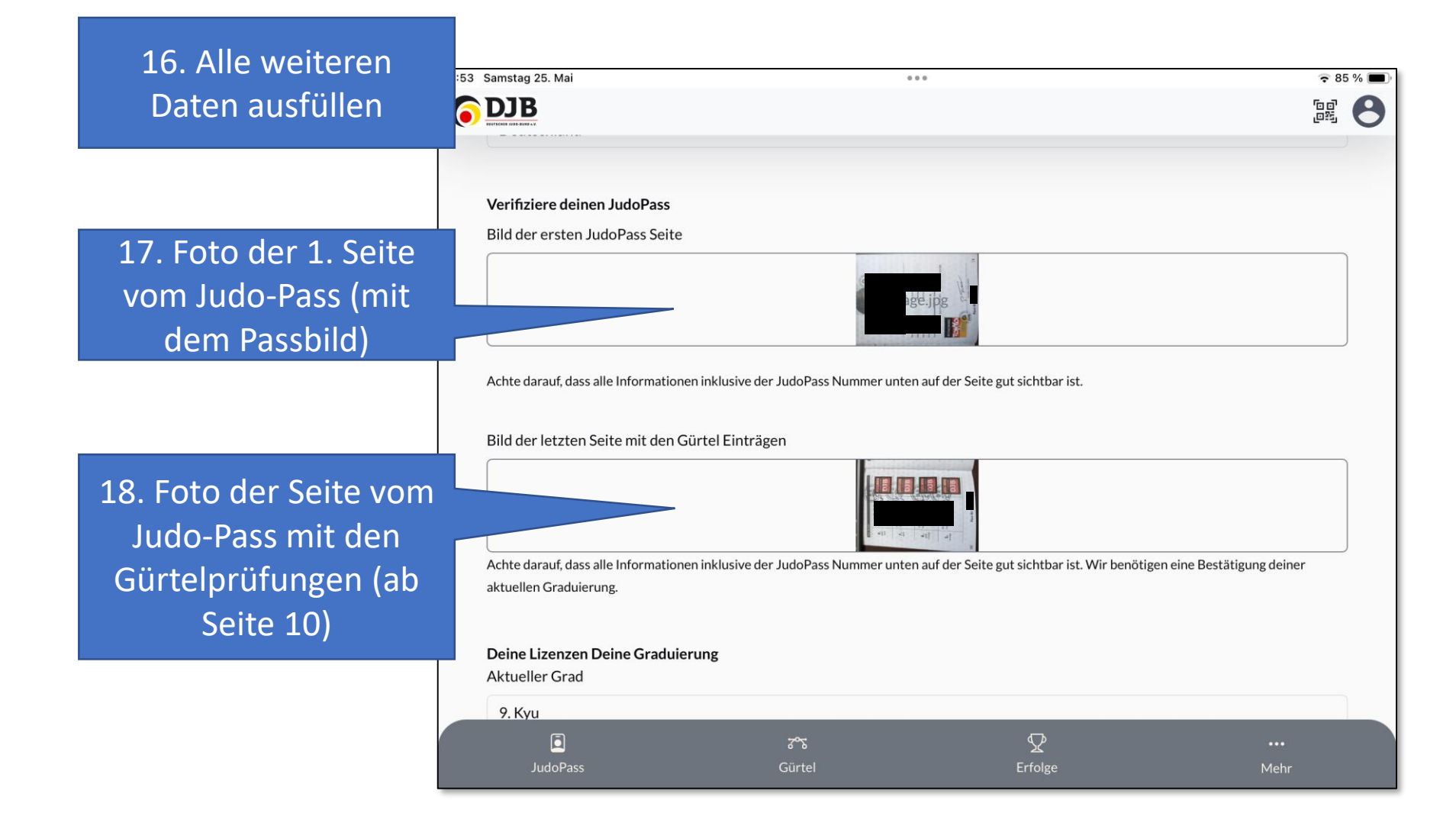

19. Daten der Gürtelprüfungen eintragen

| 2:55 Samstag 25. Mai |        | 000      | র        | 85 % 🔳 |
|----------------------|--------|----------|----------|--------|
| <b>DJB</b>           |        |          | ت<br>نان |        |
|                      |        |          | -        | _      |
| 5.Kyu - Orange       |        |          |          |        |
| Datum                |        |          |          |        |
|                      | 17.    | Jul 2023 |          |        |
| Prüfer 1             |        |          |          |        |
| Uwe Pax              |        |          |          |        |
|                      |        |          |          |        |
| Prufer 2             |        |          |          |        |
| Erika Mustermann     |        |          |          |        |
| Prüfer 3             |        |          |          |        |
| John Doe             |        |          |          |        |
|                      |        |          |          |        |
| 6. Kyu - Gelb-Orange |        |          |          |        |
| Datum                |        |          |          |        |
|                      | 23.1   | Dec 2022 |          |        |
| Prüfer 1             |        |          |          |        |
| Uwe Pax              |        |          |          |        |
|                      |        |          |          |        |
|                      | Cürtel | Erfolgo  | •••      |        |
| JudoPass             | Guiter | Errolge  | Menr     |        |

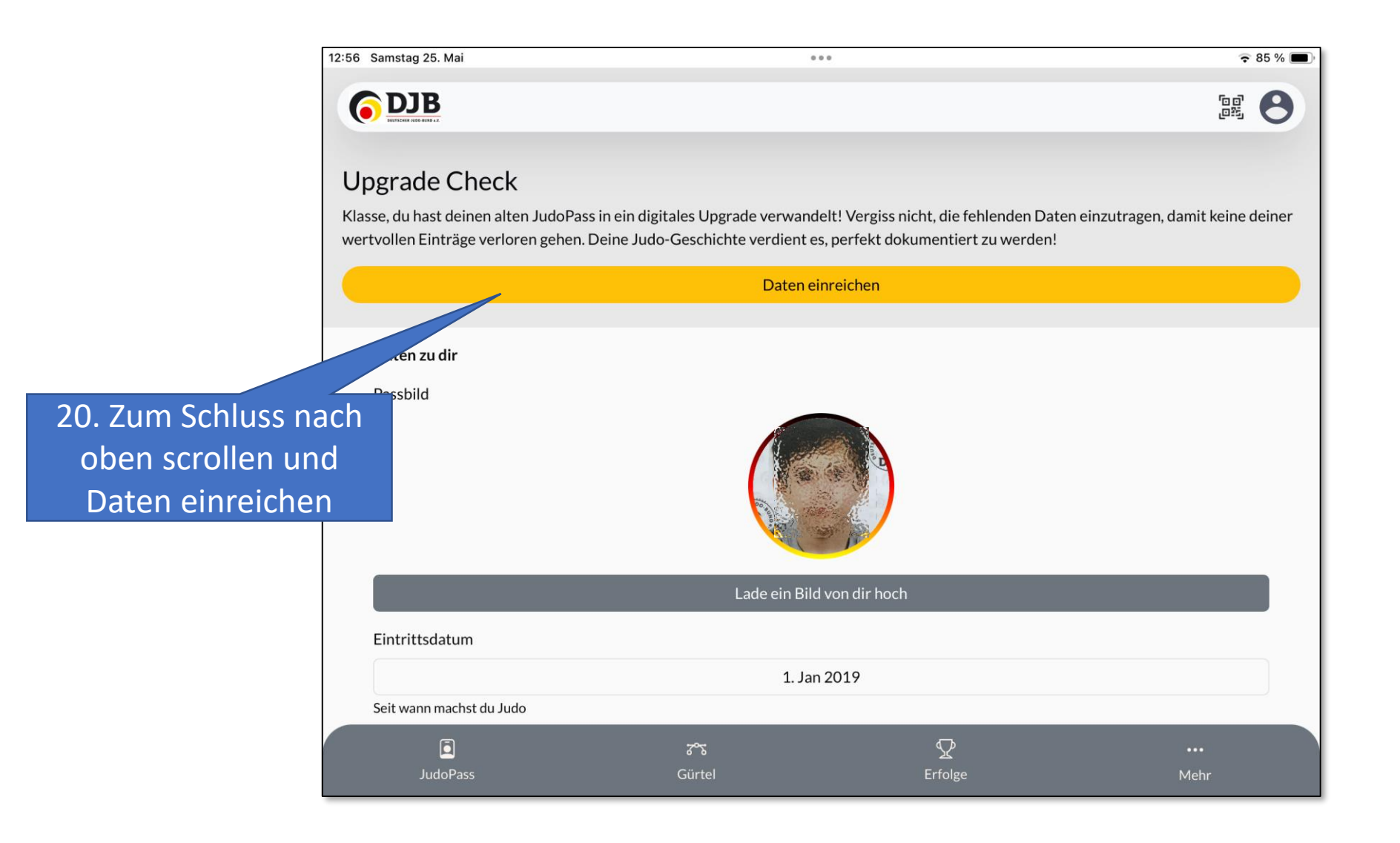